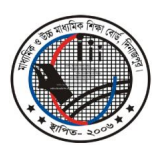

## মাধ্যমিক ও উচ্চ মাধ্যমিক শিক্ষা বোর্ড, দিনাজপুর Web : www.dinajpureducationboard.gov.bd E-mail : dinajpureducationboard@gmail.com

## ২০১৫ সালের জেএসসি পরীক্ষার কন্ট্রোল রুমের তথ্য Online-এর মাধ্যমে প্রেরণ সংক্রান্ত বিশেষ নির্দেশিকা

১) http://www.dinajpurboard.gov.bd-এ Browse করলে নিম্নরূপ Webpage প্রদর্শন করবে।

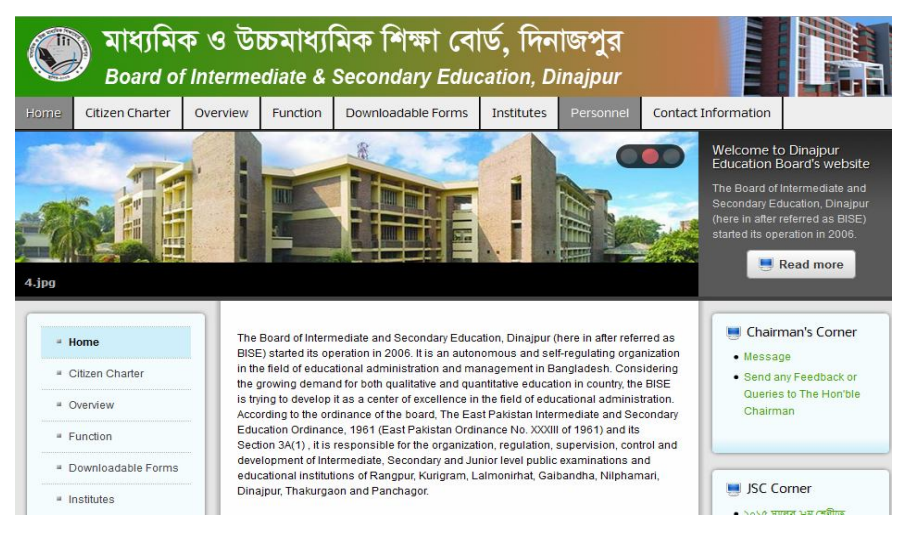

২) এবার কিছুটা নিচের দিকে নেমে বাম দিকের মেনু থেকে Control Room নামের বাটনে ক্লিক করি। নিচের ছবির মতঃ-

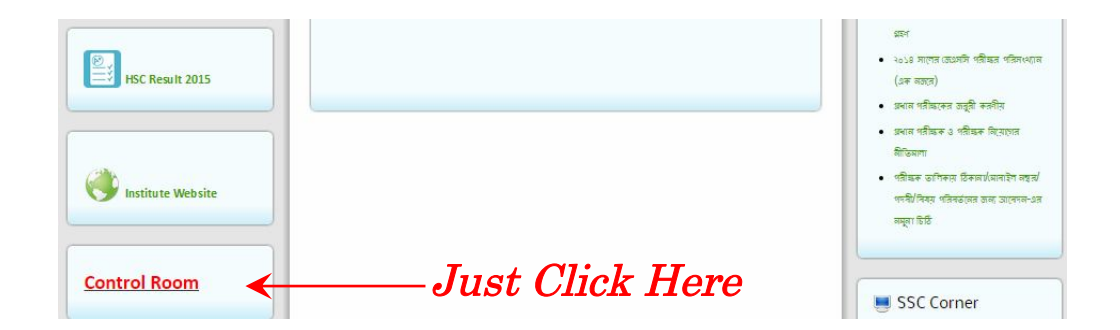

৩) Click করা মাত্রই নতুন ট্যাবে একটি পেজ লোড হবে যেখানে সেন্টার কোড ও পাসওয়ার্ড চাওয়া হবে। Centre Code-এর বস্ত্নে কেন্দ্রের কোড (যেমন- ৫০১, ৫৫১, ৬০১ ইত্যাদি) দিতে হবে এবং Password এর ঘরে সংশ্লিষ্ট কেন্দ্র প্রতিষ্ঠানের JSC রেজিস্ট্রেশন এর ১ম Password দিয়ে Login করতে হবে।

| তি মাধ্যমিক ও উচ্চ<br>Board of Intermedi | মাধ্যমিক শিক্ষা বোর্ড, দিনাঙ<br>ate & Secondary Education, Dina | াpur                                                          |
|------------------------------------------|-----------------------------------------------------------------|---------------------------------------------------------------|
| The C                                    | ontrol Room information of JSC Exar                             | nination 2015                                                 |
|                                          | Please sign in                                                  |                                                               |
|                                          | center code                                                     | Enter Your Centre Code<br>Enter Your e-SIF Regi. 1st Password |
|                                          | Sign in                                                         |                                                               |

8) Login হবার পর যথাযথভাবে প্রত্যেকটি বক্স ভালোভাবে পুরণ করতে হবে। যেমন- Date-এর বক্সে পরীক্ষার তারিখ দিতে হবে, Centre Code পুরণ করা থাকবে। Shift -এর বক্সে সকালে পরীক্ষা হলে Morning Select করতে হবে আবার বিকেলে পরীক্ষা হলে Evening Select করতে হবে। Questions Set Code-এর বক্সে কোন সেটের প্রশ্নের পরীক্ষা সেই প্রশ্নের সেট কোড A/B দিতে হবে। Subject-এর বক্সে ঐ দিনের পরীক্ষার বিষয়ের নাম লিখতে হবে (উল্লেখ্য বিষয়ের নাম Bangla Unicode Font-এ লিখা যাবে এবং একাধিক বিষয়ের নাম কমা (,) দিয়ে লিখতে হবে)। Subject Code-এর বক্সে বিষয় কোড লিখতে হবে (উল্লেখ্য বিষয় কোড লিখতে হবে (উল্লেখ্য বিষয়ের কোড ফ্রান্ডের কোড Bangla Unicode Font-এ লিখা যাবে এবং একাধিক বিষয়ের কাম বেরু একাধিক বিষয়ের কোড হবে)।

| তি মাধ্যমিক ও উচ্চমাধ্যমিক শিক্ষা বোর্ড, দিনাজপুর<br>Board of Intermediate & Secondary Education, Dinajpur |                  |                      |                   |                  |          |  |  |
|----------------------------------------------------------------------------------------------------|------------------|----------------------|-------------------|------------------|----------|--|--|
| The Cont                                                                                                   | trol Room inform | ation of JSC Examina | tion 2015         | CENTER : RANGPUR | -A (501) |  |  |
| Please Enter Valid Information Date Enter                                                                  |                  |                      |                   | 5                | Sign Out |  |  |
| Center Code NO CENTER FOUND<br>501 ক্রেণ করা থাকবে                                                         | Shift<br>Select  | — Morning/Evening    | Questions Set     | Code A/B         | •        |  |  |
| Subjects                                                                                                   |                  | Subject Code         |                   |                  |          |  |  |
| Enter Subject Names ( ex: subject1,subject2                                                                | 2,subject3 )     | Enter Subject Code:  | s ( ex: code1,cod | le2,code3)       | 11       |  |  |

৫) এরপর Total Student-এর বক্সে ঐ দিনের পরীক্ষার সর্বমোট পরীক্ষার্থীর সংখ্যা লিখতে হবে, Total Present-এর বক্সে ঐ দিনের পরীক্ষার সর্বমোট উপস্থিত পরীক্ষার্থীর সংখ্যা লিখতে হবে এবং Total Absent-এর বক্সটি Total Student থেকে Total Present বিয়োগ করে Automatic বিয়োগফল চলে আসবে। সুতরাং Total Absent-এর বক্সটি পুরণ করতে হবে না। Total Expelled Student-এর বক্সে ঐ দিনের পরীক্ষার সর্বমোট কয়জন (যেমন- ০১ জন/০২ জন/০৫ জন) পরীক্ষার্থী বহিষ্কার হয়েছে তার সংখ্যা লিখতে হবে, Total Expelled Teacher-এর বক্সে ঐ দিনের পরীক্ষায় সর্বমোট কয়জন (যেমন- ০১ জন/০২ জন/০৫ জন) পরীক্ষার্থী বহিষ্কার হয়েছে তার সংখ্যা লিখতে হবে, Total Expelled Teacher-এর বক্সে ঐ দিনের পরীক্ষায় সর্বমোট কয়জন (যেমন- ০১ জন/০২ জন/০২ জন/০২ জন/০২ জন/০২ জন) শিক্ষক/কক্ষ পরিদর্শক বহিষ্কার হয়েছে তার সংখ্যা লিখতে হবে (উল্লেখ্য Total Student, Total Present, Total Expelled Student এবং Total Expelled Teacher-এর বক্সে Bangla Unicode Font ব্যবহার করা যাবে না)। ঐ দিনের পরীক্ষায় যদি কোন পরীক্ষার্থী বহিষ্কার থাকে তাহলে Information of Expelled Student-এর বক্সে পরীক্ষার্থী বহিষ্ণরের ক্ষেত্র ক্রেমিক নম্বর ব্যবহার করে তথ্য প্রদান করতে হবে (একাধিক পরীক্ষার্থী বহিষ্ণরের ক্ষেত্র ক্রমিত ক্রেমিক নম্বর ব্যবহার করে তথ্য প্রেদান্দ কা তে চিম্বি দিবর নাম ও EIIN) প্রদান করতে হবে (একাধিক শিরদর্গে অণ্য বেমন- নাম, ও EIIN) প্রদান করতে হবে (একাধিক শিরদর্গে অণ্য বেমন- নাম, পদবী, বিষয়, ইনডেক্স নম্বর (যদি থাকে), শিক্ষা প্রতিষ্ঠানের নাম ও EIIN) প্রদান করতে হবে (একাধিক শিরদর্গের ক্যে হেরারে ক্ষেত্রে করে লিখা যানে।)

| Total Student Enter  নোট পরীক্ষার্থী সংখ্যা                                                                                         | Total Present                              | ট উপস্থিত পরীক্ষার্থী সংখ্যা                       | Total Absent Enter Automatic Entry                                                                                                    |
|----------------------------------------------------------------------------------------------------|--------------------------------------------|----------------------------------------------------|----------------------------------------------------------------------------------------------------|
| Total Expelled Student<br>Enter মোট বহিস্কৃত পরীক্ষার্থী সংখ্যা                                                                     | Total Expelled Teach                       | er<br>টি বহিস্কৃত শিক্ষক সংখ্যা                    | Comments<br>Enter ৰেন্দ্ৰ মন্তব্য                                                                                                    |
| Information of Expelled Student<br>Enter বহিস্কৃত পরীক্ষার্থীর তথ্য প্রদান কর্<br>যেমন- নাম, পিতার নাম, রো<br>উপজেলা, জেলা ও শিক্ষা | রতে হবে।<br>ল, রেজিঃ, গ্রাম,<br>প্রতিষ্ঠান | Information of Expellec<br>Enter ক্রিন্থ্য<br>যেমন | l Teacher<br>১ শিক্ষক/কক্ষ পরিদর্শকের তথ্যপ্রদান করতে হবে<br>- নাম, পদবী, বিষয়, ইনডেক্স নম্বর (যদি<br>থাকে), শিক্ষা প্রতিষ্ঠানের নাম ও EIIN |

Submit

৬) সকল বক্স যথাযথভাবে পুরণ হওয়ার পর

বাটনে Click করলে ঐ দিনের এবং ঐ শিফট্-এর পরীক্ষার তথ্য প্রদান সম্পন্ন হবে।

9) Submit করার পর কোন তথ্য সংশোধন (যেমন- পরীক্ষার্থীর সংখ্যা, বহিস্কার সংখ্যা, বিষয়ের নাম ও কোড, বহিস্কৃত পরীক্ষার্থীর নাম, রোল, রেজি ইত্যাদি) / নতুন সংযোজন (যেমন- বহিস্কার তথ্য পরে দিতে হয়) করার জন্য List All-এ Click করলে একটি নতুন Page Open হবে যেখানে Submit কৃত তথ্যের তারিখ ভিত্তিক Summery দেয়া থাকবে। এই Summery থেকে এ দিনের তথ্য সংশোধন/নতুন সংযোজন করার জন্য সবার ডান পার্শে Edit এ Click করলে Entryকৃত তথ্যের Page পুনরায় Open হবে এবং সেখানে সব রকম সংশোধন/নতুন সংযোজন করা যাবে।

| জ্জি মাধ্যমিক ও উচ্চমাধ্যমিক শিক্ষা বোর্ড, দিনাজপুর<br>Board of Intermediate & Secondary Education, Dinajpur |                                        |                                                  |                                                              |                                                          |                                                          |                                                  |                          |                  |                       |  |
|----------------------------------------------------------------------------------------------------|----------------------------------------|--------------------------------------------------|--------------------------------------------------------------|----------------------------------------------------------|----------------------------------------------------------|--------------------------------------------------|--------------------------|------------------|-----------------------|--|
| The Control Room information of HSC Examination 2015                                                         |                                        |                                                  |                                                              |                                                          |                                                          |                                                  | 2015 CENT                | CENTER : RANGPUR |                       |  |
| Insert List                                                                                                  | t All 🗲                                | —List All-                                       | এ Click করজে                                                 | হ <b>বে</b>                                              |                                                          |                                                  |                          |                  | Sign Out              |  |
| Please En                                                                                                    | ter Vali                               | d Information                                    |                                                              |                                                          |                                                          |                                                  |                          |                  |                       |  |
| Date                                                                                                    |                                        |                                                  |                                                              |                                                          |                                                          |                                                  |                          |                  |                       |  |
| Enter                                                                                                    |                                        |                                                  |                                                              |                                                          |                                                          |                                                  |                          |                  |                       |  |
|                                                                                                    |                                        |                                                  |                                                              |                                                          | 1                                                        |                                                  |                          |                  |                       |  |
|                                                                                                    |                                        |                                                  |                                                              | ,                                                        | $\checkmark$                                             |                                                  |                          |                  |                       |  |
|                                                                                                    | মাধ<br>Boal                            | ্যমিক ও উ<br>rd of Interm                        | চ্চ্যমাধ্যমি<br>ediate & Se                                  | ক শিক্ষা (<br>condary E                                  | বার্ড, দিন্<br>ducation, D                               | ণাজপুর<br><sub>Dinajpur</sub>                    |                          | Harris           |                       |  |
|                                                                                                    | মাধ<br><sub>Boal</sub>                 | ্যমিক ও উ<br>rd of Interm<br>The                 | চচ্চমাধ্যমি<br>ediate & Se<br>e Control Rol                  | ক শিক্ষা<br>condary E<br>om informati                    | ↓<br>বোর্ড, দিন<br>ducation, E<br>ion of HSC E           | ণাজপুর<br>Dinajpur<br>Examination                | 2015 CENT                | ER : RANGPU      | R-A (501)             |  |
| Insert List                                                                                                  | মাধ<br>Boal                            | ্যমিক ও উ<br>rd of Interm<br>The                 | চচ্চমাধ্যমি<br>ediate & Se<br>e Control Ro                   | ক শিক্ষা (<br>econdary E<br>om informati                 | ↓<br>বোর্ড, দি•<br>ducation, E<br>ion of HSC E           | <b>াাজপুর</b><br>Dinajpur<br>Examination         | 2015 CENT                | ER : RANGPU      | R-A (501)<br>Sign Out |  |
| Insert List<br>Ay Inserted                                                                                   | মাধ<br>Boal<br>t All<br>d data         | ্যমিক ও উ<br>rd of Interm<br>Th                  | চচমাধ্যমি<br>ediate & Se<br>e Control Ro                     | ক শিক্ষা (<br>condary E<br>om informati                  | ↓<br>বোর্ড, দিন<br>ducation, E<br>ion of HSC E           | মাজপুর<br>Dinajpur<br>Examination                | 2015 CENT                | ER : RANGPU      | R-A (501)<br>Sign Out |  |
| Insert List<br>Ay Inserted<br>date                                                                           | 지역<br>Boal<br>t All<br>d data<br>shift | ্যমিক ও উ<br>rd of Interm<br>The<br>subject_code | চচ্চমাধ্যমি<br>ediate & Se<br>e Control Rod<br>total_student | ক শিক্ষা (<br>econdary E<br>om informati<br>attn_student | বার্ড, দিন<br>ducation, D<br>ion of HSC E<br>abs_student | ণাজপুর<br>Dinajpur<br>Examination<br>sus_student | 2015 CENT<br>sus_xaminar | ER : RANGPU      | R-A (501)<br>Sign Out |  |

বিশেষ নিদের্শনা ঃ Online Control Room তথ্য প্রদান করার পর অবশ্যই SMS-এর মাধ্যমেও তথ্য প্রদান করতে হবে। Online Control Room তথ্য, SMS-এর মাধ্যমে প্রেরিত তথ্য এবং জেলা প্রশাসকের নিকট প্রেরিত তথ্যের মধ্যে অবশ্য-অবশ্যই মিল রাখতে হবে। তথ্য প্রদান কার্যক্রম পরীক্ষা শুরু হওয়ার ০১ (এক) ঘন্টার মধ্যে সম্পন্ন করতে হবে এবং বহিস্কার পরিক্ষার্থীর তথ্য পরীক্ষা শেষ হওয়ার ০১ ঘন্টার মধ্যে দিতে হবে। যে সকল বিষয়ের ০২ (দুই)টি করে পত্র রয়েছে (যেমন- বাংলা, ইংরেজি) ঐ বিষয়সমূহের সর্বমোট পরীক্ষার্থীর সংখ্যা অবশ্যই একই হতে হবে, কোন রকম কম বা বেশী হবে না। ঐ সকল বিষয়ের উপস্থিত পরীক্ষার্থীর সংখ্যা পরিবর্তন হতে পারে। উল্লিখিত নির্দেশনা যথাযথভাবে পালন করতে হবে। এর কোনরূপ ব্যাত্যয় ঘটলে সংশ্লিষ্ট কেন্দ্রের কেন্দ্র সচিব এককভাবে দায়ি থাকবে এবং তাঁর বিরুদ্ধে যথাযথ ব্যবস্থা গ্রহণ করা হবে।

৮) Control Room-এর তথ্য প্রদান করতে কোন রকম সমস্যা বা জটিলতা সৃষ্টি হলে নিম্নের Help Line-এ যোগাযোগ করুণঃ-

| জেলার নাম                            | যোগাযোগের মোবাইল নম্বর   |  |  |  |
|--------------------------------------|--------------------------|--|--|--|
| অত্র শিক্ষা বোর্ডের আওতাধীন সকল জেলা | ০১৭১০৮২৫০৮২, ০১৭১৪২২৯১৩১ |  |  |  |

আধুনিক তথ্য প্রযুক্তির উন্নয়নকে আরো তুরান্বিত করার লক্ষ্যে সংশ্লিষ্ট সকলের সহযোগিতা একান্তভাবে কাম্য।

জুর রহমান মোঃ তেফিঁ

ধোঃ ভোকাজ্জুর রহমান পরীক্ষা নিয়ন্ত্রক মাধ্যমিক ও উচ্চ মাধ্যমিক শিক্ষা বোর্ড দিনাজপুর